# 教务管理系统教学任务选用教材操作手册

一、教学任务选用教材操作流程

步骤 1: 菜单路径:教材管理→任务落实教材→选择"未指定"页面→选择学年学期(如 2017-2018-1 学期)→点击【切换学期】按钮→选择任务→点击【指定教材】按钮(如下图:) 说明:选择多条任务,可以对平行班指定相同的教材。

| +课程管理     | ■任务      | 落实教材            |                          |       |              |    |
|-----------|----------|-----------------|--------------------------|-------|--------------|----|
|           | 是否指定     | 定教材: 未指定 ▼   学年 | <b>学期:</b> 2017-2018学年1学 | 切換学期  |              |    |
| + 勤労/ 久   |          | 任务号:            | 课程代码                     | :     | 课程名称:        |    |
|           |          | 校区: •           | 状态                       | · •   | 任务类型:        | •  |
| - 教材管理    | 7        | 卅课院糸:▼          | 教研室                      | · •   | 领导教师:        |    |
| ○院系教材情况查询 | 1        | 年级:             | 学生院系                     | •     | 专业:          | •  |
| ◎任务落实教材   |          |                 |                          |       | 重置           | 查询 |
| +排课管理     | <□指定     | 教材 🗷 修改教材状态 🗸   |                          |       |              |    |
| + 调理答理    |          | 任务号             | 课程名称                     | 课程类别  | 教学班          | 教秘 |
|           |          | 2017201801-     | 板块课◇英语3                  | 公共基础课 | 班级:2016级康复本科 |    |
| *教学日历     |          | 091011003-4-01  |                          |       |              |    |
| +选课管理     |          |                 |                          |       |              |    |
| +考务管理     |          |                 |                          |       |              |    |
| +成绩管理     |          |                 |                          |       |              |    |
| + 免修管理    | ▶ ▶ 】 指定 | 教材 🗷 修改教材状态 👻   |                          |       |              |    |
| + 缓考管理    |          |                 |                          |       |              |    |
| +清考管理     |          |                 |                          |       |              |    |
| +工作量      |          |                 |                          |       |              |    |

**步骤 2:** 进入如下界面,输入教材名称、作者或出版社可查询教材库中的教材,将需要的教材通过 " > "选择到右边的框中。然后点击【保存】。

| <ul> <li>✓ 単年学期: 2020-2021学年2</li> <li>→ 课程代</li> <li>✓ 状</li> <li>✓ 数研</li> <li>✓ 学生院</li> </ul> | 2学期 切换学期<br>码:<br>态: ~<br>室: ~                           | 课程名称<br>任务类型                                                        | t:                                                                                                    |                                                                    |                                                               |
|---------------------------------------------------------------------------------------------------|----------------------------------------------------------|---------------------------------------------------------------------|----------------------------------------------------------------------------------------------------|--------------------------------------------------------------------|---------------------------------------------------------------|
| · · · · · · · · · · · · · · · · · · ·                                                             | 码:<br>态:<br>室:                                           | 课程名称<br>任务类型                                                        | τ:                                                                                                    |                                                                    |                                                               |
| <ul> <li>✓</li> <li>✓</li> <li>枚研</li> <li>✓</li> <li></li> </ul>                                 | 态: V<br>室: V                                             | 任务类型                                                                |                                                                                                    | 保住央别:                                                              |                                                               |
| ✓ 教研                                                                                              | 室: 💙                                                     |                                                                     | <u>l:</u> 🗸                                                                                                    | 课程性质:                                                              |                                                               |
| 📄 学生院                                                                                             |                                                          | 领导教师                                                                | j:                                                                                                    | 本课程教秘:                                                             |                                                               |
|                                                                                                   | 系: 🗸                                                     | 专业                                                                  | ℓ: 👻                                                                                                    | 班级:                                                                |                                                               |
| ~                                                                                                 |                                                          |                                                                     |                                                                                                    |                                                                    |                                                               |
|                                                                                                   |                                                          |                                                                     |                                                                                                    |                                                                    |                                                               |
| 20202102-0000101-02[十学/士田小光                                                                       | 全中 与部小作 日1]                                              |                                                                     |                                                                                                    |                                                                    |                                                               |
|                                                                                                   |                                                          |                                                                     |                                                                                                    |                                                                    |                                                               |
| 7名标.大字生就业教材ISBN:                                                                                  | 田助                                                       | x社:                                                                 | 원고: 王朝                                                                                                    |                                                                    |                                                               |
| Ⅰ学期: ∨                                                                                            |                                                          |                                                                     |                                                                                                    |                                                                    |                                                               |
| 可选教材列表                                                                                            |                                                          |                                                                     | 已洗教材列表                                                                                                    |                                                                    |                                                               |
| 学生就业实用教程——大学生职业发展                                                                                 | 与就业指导(二版)[9 ^                                            | 大学生就业实用                                                             | 1教程-大学生职业发展与就                                                                                                    | 业指导[9787040 ^                                                      |                                                               |
|                                                                                                   |                                                          | <                                                                   |                                                                                                    |                                                                    |                                                               |
|                                                                                                   |                                                          |                                                                     |                                                                                                    | Ψ                                                                  |                                                               |
| 名称: 大学生就                                                                                          | ↓<br>业实用教程-大学生<br>与就业指导                                  | 出版年月:                                                               | 2013-08-01                                                                                                    | * 生效时间                                                             | ] <mark>:</mark> 2016                                         |
| 名称:大学生就<br>职业发展<br>版次:2                                                                           | ▼<br>业实用教程-大学生<br>与就业指导                                  | 出版年月:<br>ISBN:                                                      | 2013-08-01<br>9787040383423                                                                                                    | <br>生效时间<br>失效时间                                                   | ]: 2016<br>]:                                                 |
| 名称: 大学生就:<br>职业发展<br>版次: 2<br>作者: 文厚润,5                                                           | 业实用教程-大学生           与就业指导           派斌                   | 出版年月:<br>ISBN:<br>参考价格:                                             | 2013-08-01<br>9787040383423<br>25.50                                                                                                    | <ul> <li>生效时ř</li> <li>失效时ř</li> <li>失效时ř</li> <li>教材说明</li> </ul> | ]: 2016 <sup>.</sup><br>]:<br>]: 无                            |
| 名称: 大学生就<br>职业发展<br>版次: 2<br>作者: 文厚洞,<br>出版社: 高等軟育;                                               |                                                          | 出版年月:<br>ISBN:<br>参考价格:<br>教材类型:                                    | 2013-08-01<br>9787040383423<br>25.50<br>一般数材                                                                                                    | <ul> <li>生效时间</li> <li>失效时间</li> <li>数材说明</li> <li>是否自编</li> </ul> | ]: 2016<br>]:<br>]: 无<br>]: 是                                 |
|                                                                                                   | 20202102-00001A1-02[大学生职业发<br>対名称: 大学生就业 数対ISBN:<br>和学期: | 20202102-00001A1-02[大学生职业发展与就业指导1]<br>対名称: 大学生就业 数材ISBN: 出版<br>田学期: | 20202102-00001A1-02[大学生职业发展与就业指导1]<br>対名称 大学生就业 教材ISBN: 由級征: 教材<br>田学期: マ<br>可选数材列表<br>学生就业实用教程-大学生职业发展与就业指导(二版)[9<br>(向成功大学生就业指导(978-7-5106-6588-9] | 20202102-00001A1-02[大学生职业发展与就业指导1]<br>対名称: 大学生就业 軟材ISBN: 出版社:      | 20202102-00001A1-02[大学生职业发展与就业指导1]<br>対名称: 大学生就业 数材ISBN: 出版程: |

说明:

- 1. 如需要多门教材,可以选择多门教材添加到右边的"已选教材列表框"中。
- 2. 如果不需要教材,可以在【任务落实教材】菜单页面选择【不需教材】
- 3. 注意多学期使用同一本教材的情况, 需要明确学生是否订购教材。
- 4. 教师是否需要教材及数量需要明确指定。

### ★5. 如果需要填写教师教材用书量,不能在对多门任务同时指定教材

### 的时候指定。

步骤 3: 教材选用查看: 教材管理→任务落实教材→选择"已指定"页面

说明: 1. 在此页面,可以导出任务的教材信息,点击【导出】按钮。

2. 如果教材安排错误,可以点击【删除】按钮,任务信息回到"未指定"页面。就可以重新安排或指定不需要教材。

| ■日         | 务落实教材                         |                  |                    |       |       |            |              |             |      |              |          |          |                                          |                |                      |        |
|------------|-------------------------------|------------------|--------------------|-------|-------|------------|--------------|-------------|------|--------------|----------|----------|------------------------------------------|----------------|----------------------|--------|
| 是否         | 指定教材 已指定 🌒 学                  | <b>年学期:</b> 2018 | 3-2019学年1学期        | 切换学期  |       |            |              |             |      |              |          |          |                                          |                |                      |        |
|            | 教材名称:                         | 教材:              | [sbn:              |       | 任务    | ≣:         |              | 课程          | 弋码:  |              |          |          | 课程名称:                                    |                |                      |        |
|            | 课程类别: ▼                       | 学生               | 院系:                | •     | 开课院测  | <u>k:</u>  | •            | 教           | 开室:[ |              |          | •        | 审核通过:                                    |                |                      | •      |
|            | 教师:                           | 领导               | 教师:                |       | 本课程教科 | Ø:         |              | 板块i         | 果程:[ |              |          | ۲        |                                          |                |                      |        |
|            |                               | $\sim$           |                    |       | 1     | 重置 查询      |              |             |      |              |          |          |                                          |                |                      |        |
| <b>.</b> ( | §改 🗱 删除 🗷 不需教材 🗴              | 🕻 导出 🗷 教材使       | 用情况表               |       |       |            |              |             |      |              |          |          | 1 - 150                                  | of <b>15</b> 5 | 59 后页                | ī> 末页» |
|            | 低务号                           | 课程名称             | 教学班                | 课程类别  | 教秘    | 课程领导教<br>师 | 开课院系         | 开课教研室       | 实际   | 学<br>时/<br>周 | 理论<br>学时 | 实验<br>学时 | 教材                                       | 教师<br>用书       | 学生<br>是否<br>订购<br>教材 | 指定状态   |
|            | 2018201901-<br>081021001-3-01 | 临床超声治疗学          | 班级:2015级生<br>物工程本科 | 专业限选课 | 王琦    | 邹建中        | 生物医学工<br>程学院 | 生物医学教<br>研室 | 44   | 45/3         | 42       | 3        |                                          | 0              |                      | 不需教材   |
|            | 2018201901-<br>081003A-01     | 创新创业指导课          | 班级:2017级生<br>物工程本科 | 公共基础课 | 王翠萍   | 杜永洪        | 生物医学工<br>程学院 | -<br>系办公室   | 37   | 16/1         | 16       | 0        |                                          | 0              |                      | 不需教材   |
|            | 2018201901-<br>081009A-01     | 生物医学工程导<br>论     | 班级:2018级生<br>物工程本科 | 公共基础课 | 王振宇   | 王振宇        | 生物医学工<br>程学院 | 医学工程教<br>研室 | 47   | 16/1         | 16       | 0        |                                          | 0              |                      | 不需教材   |
|            | 2018201901-<br>161005A-01     | 儿科医学导论           | 班级:2017级儿<br>科学本科  | 专业基础课 | 何莹    | 李奇志        | 儿科学院         | 教务处         | 206  | 27/1<br>.5   | 21       | 6        | 临床医学导论<br>(9787117154581)                | 0              | 是                    | 已指定    |
|            | 2018201901-<br>161011003-4-01 | 小儿内科学1           | 班级:2015级儿<br>科本科   | 专业核心课 | 谭虹    | 彭东红        | 儿科学院         | 儿内科学教<br>研室 | 184  | 65/3<br>.5   | 32       | 33       | 小儿内科学(978-7-<br>117-19464-<br>8/R.19465) | 0              | 是                    | 已指定    |
|            |                               |                  |                    |       |       |            |              |             |      |              |          |          |                                          |                |                      |        |

#### 二、网上申报新教材

在教材管理→教材信息库查询下面没有的教材(含公开出版和自编教材),可以申请添加教材入库,具体要求见《重庆医科大学教材选用和供应管理办法》(重医大文〔2018〕135 号文)和"关于做好 2020-2021-2 学期春季教材选用工作的通知"。只有经学校审核同意后, 申报的教材才能入库。

#### 申请添加新教材:

步骤1:以自己的教师工号登陆系统,点击【新教材添加申请】

| - 我的     | 🔜 教材添加申请                 |             |                    |        |    |
|----------|--------------------------|-------------|--------------------|--------|----|
|          | 📰 查询条件                   | <b>1</b> 2% | №加 🍃修改 🛩 提到        | え 🗷 查看 |    |
| ○        | 著作/教材名称:                 |             | 著作/教材名称            | ISBN   | 作者 |
| ○教学日历填报  | ISBN:                    |             |                    |        |    |
| ○成绩录入    | 甫核结果: ▼     重置 查询     查询 |             |                    |        |    |
| ○新教材添加申请 |                          |             |                    |        |    |
| ○调课申请    |                          |             | 天thn 国家協力 🖌 🚽 坦기   | ☆ □本毛  |    |
| ◇教学大纲    |                          |             | кли 🌌 1900х 🔻 172. |        |    |
| ○我的工作量   |                          |             |                    |        |    |
| ○授课计划    |                          |             |                    |        |    |
| ○课程小结    |                          |             |                    |        |    |
| ○成果申报    |                          |             |                    |        |    |
| ○教材登记    |                          |             |                    |        |    |

步骤 2: 填写完教材的基本信息,最后需要上传封面、封底图片,图片应当清晰,以 便审核。

| - 我的师    | 🔜 教材添加申请             |                         |
|----------|----------------------|-------------------------|
|          | 📰 查询条件               | 動材添加申请-新增教材             |
| ○扨领守的味柱  | 著作/教材名称:             | <b>*是否出版教材:</b> 出版 ▼    |
| ○ 教学日历填报 | ISBN:                | *ISBN:                  |
| ○成绩录入    | ■ 雨核结果: … ▼<br>重置 查询 | *著作/教材名称:               |
| ○新教材添加申请 |                      | *作者:                    |
| ◇调课申请    |                      | *出版社: 🔻                 |
| ◇教学大纲    |                      | *飯次:                    |
| ◇我的工作量   |                      | *参考价格(元): 0.00          |
| ○授课计划    |                      | *出版年月:                  |
| ○课程小结    |                      | *教材类型: ▼                |
| ○成果申报    |                      | 获奖等级: ▼                 |
| ◇教材登记    |                      | *教材说明:                  |
| +量化评教    |                      |                         |
| +毕业论文    |                      | 申请原因描述:                 |
| +公共服务    |                      |                         |
|          |                      | <b>封而:</b> 选择文件 未选择任何文件 |
|          |                      | 提交重置                    |
|          |                      |                         |

### 封面、封底图片(样式一,翻开书本同 时拍摄封面、封底)

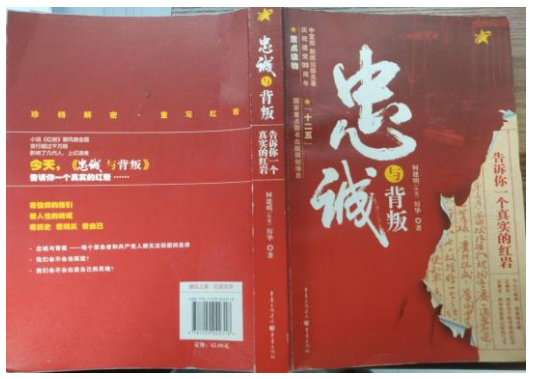

## 封面、封底图片(样式二)

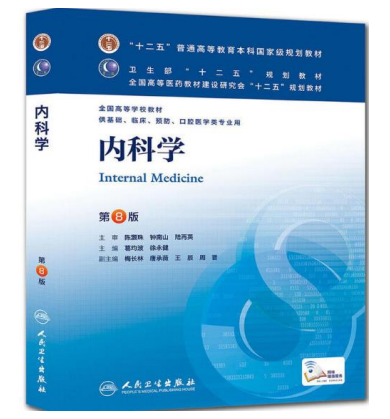

三、输出选定的教材

菜单:教材管理→任务落实教材→选择"已指定"页面→点击【导出】,可导出已选定 的教材供教研室和教师核对,如下图。

| 三任务  | EI任务落实教材                      |                       |                             |       |        |        |      |    |  |  |  |
|------|-------------------------------|-----------------------|-----------------------------|-------|--------|--------|------|----|--|--|--|
| 是否推  | 定教材(已指定▼)  学年学期               | <b>]:</b> 2017-2018学年 | ·1学期 切换学期                   | 月     |        |        |      |    |  |  |  |
|      | 教材名称:                         | 教材Is                  | sbn:                        |       | 任务号:   |        |      |    |  |  |  |
|      | 课程类别: 🔻                       | 学生网                   | 完系:                         | •     | 开课院系:  | 护理学院   | •    |    |  |  |  |
|      | 教师:                           | , 领导教                 | <b>炎师:</b>                  |       | 本课程教秘: |        |      |    |  |  |  |
|      | 重置查询                          |                       |                             |       |        |        |      |    |  |  |  |
| 🗷 修改 | 뉯 駡 删除 🗷 修改教材状态 🚽             | 🛾 导出 🗷 教材使用           | 情况表                         |       |        |        |      |    |  |  |  |
|      | 任务号                           | 课程名称                  | 教学班                         | 课程类别  | 教秘     | 课程领导教师 | 开课院系 |    |  |  |  |
|      | 2017201801-133024A-11         | 疼痛护理学                 | 年级:非 2017级                  | 公共选修课 | 张云美    | 张云美    | 护理学院 | ł  |  |  |  |
|      | 2017201801-131011009-5-<br>01 | 内科护理学1                | 班级:2015级护理<br>本科1班          | 专业基础课 | 张芹     | 刘智平    | 护理学院 | P  |  |  |  |
|      | 2017201801-131011009-5-<br>02 | 内科护理学1                | 班级:2015级护理<br>本科2班          | 专业基础课 | 张芹     | 刘智平    | 护理学院 | P  |  |  |  |
|      | 2017201801-131011009-5-<br>03 | 内科护理学1                | 班级:2015级护理<br>本科3班          | 专业基础课 | 张芹     | 刘智平    | 护理学院 | P  |  |  |  |
|      | 0017001001 101011000 F        |                       | TIT 4T - D - T - 4T + D - T |       |        |        |      | Τ. |  |  |  |

四、教材填报注意事项

 1. 凡是在 教材管理→教材信息库查询中,没有找到所需教材(含自编)的,则属于新 教材,需按上述"网上申报新教材"进行。

2. 请各院系、教研室反复核实、校对,确保其填报的教材各项信息准确无误,无遗漏, 无重订。

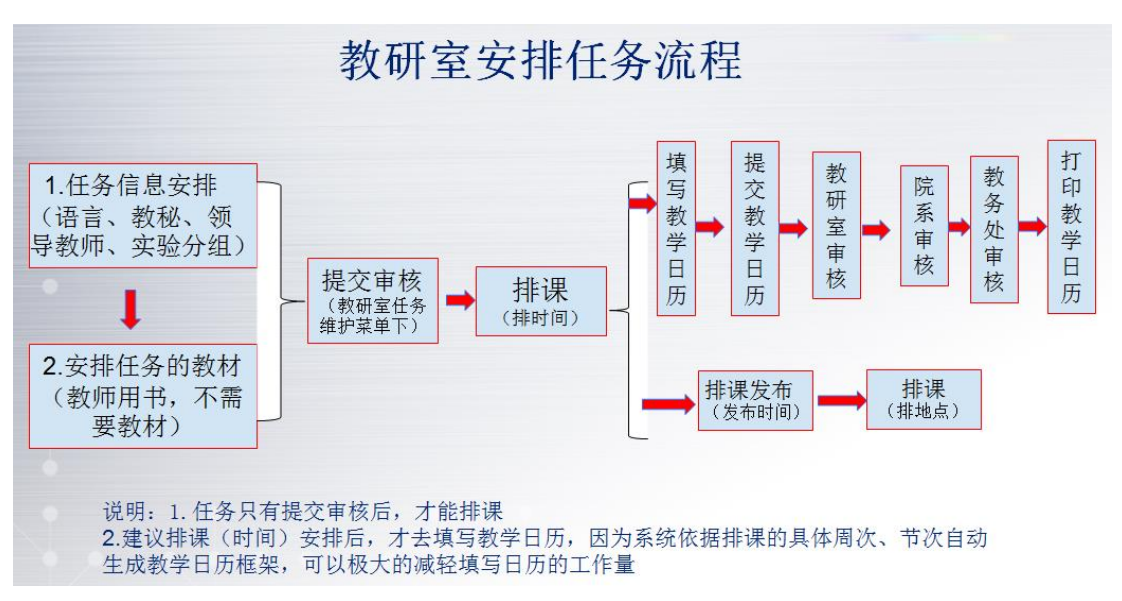

教务科 2020 年 11 月 25 日